# Manual de Funcionamiento del

# G3 A20 / G3 C20

### . Función de los Botones

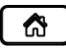

Botón de Hogar: Volver al menú anterior o la interfaz principal.

<u>ل</u>

Perilla: Ajusta la configuración del dispositivo.

Botón de Inicio / Parada: Iniciar / detener la entrega de aire.

### 2. Configuración del Dispositivo

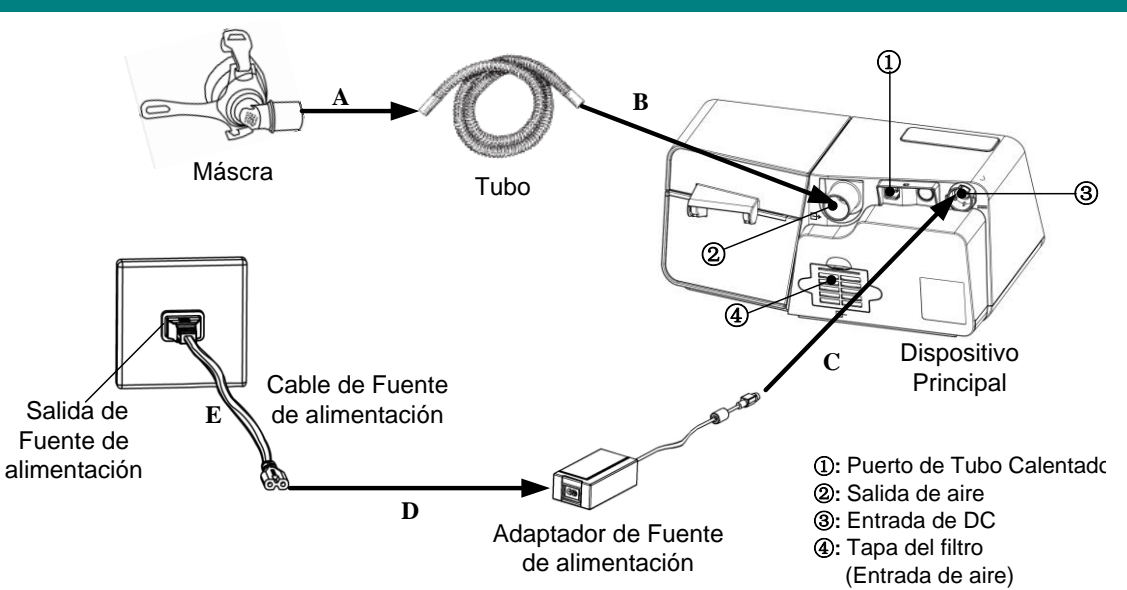

- A. Conectar un extremo del tubo a la mascarilla ya montada.
- B. Conectar el otro extremo del tubo de forma segura a la salida de aire del dispositivo, tal como se muestra en la figura anterior. Conecte la unión del Tubo Calentado a la salida de aire del dispositivo, y luego inserte el enchufe de alimentación en el puerto del tubo calentado en la parte posterior del dispositivo.
- C. Conecte el adaptador de fuente de alimentación a la entrada DC del dispositivo principal.
- D. Conecte el cable de fuente de alimentación al adaptador de fuente de alimentación.
- E. Conecte el cable de fuente de alimentación a la toma de corriente.

#### 3. Ajustar la Configuración del Dispositivo

A. Cuando se enciende el dispositivo, la pantalla mostrará la interfaz principal, como se muestra en la figura izquierda a continuación. Si el tubo calentado está conectado correctamente, el icono se convertirá en un número en la interfaz principal en la pantalla del dispositivo, como se muestra en la siguiente figura.

|              | ປ <b>ໍ</b> -   |         | 12/09/2         | 2019 10:59        |
|--------------|----------------|---------|-----------------|-------------------|
| Precalentar  | Accesorios     | Máscara | Reporte         | ر<br>Ajustes      |
| CPAP<br>Modo | 5.5<br>Inicial | P Te    | 8.0<br>erapia P | Apagado<br>Reslex |

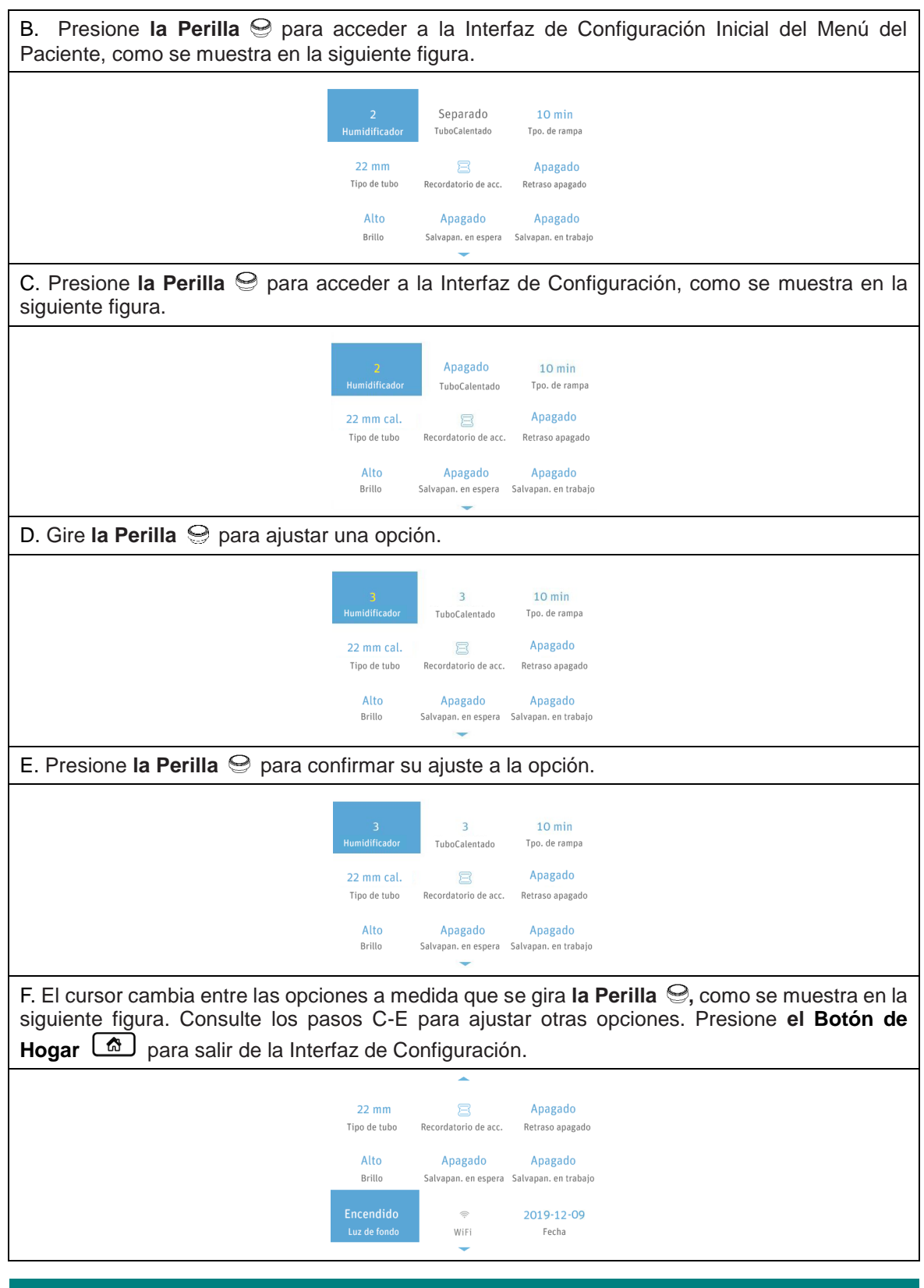

#### 4. Iniciar el Tratamiento

Después de terminar de ajustar la configuración del dispositivo y volver a la Interfaz Principal, presione el Botón de Inicio / Parada \_\_\_\_\_ para iniciar el tratamiento.